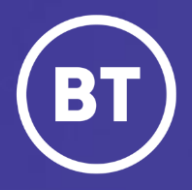

## BT Call Traffic Reporter (Reporter) Reporting Tool

# **Getting started: Navigation**

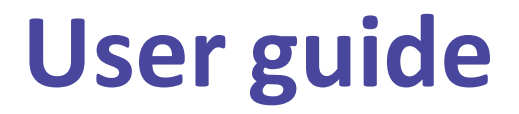

## User

As an Inbound Contact global customer, you have access to a web-based reporting tool, known as Call Traffic Reporter (Reporter) via the My Account **Enterprise Reporting** application.

#### This guide will show you how to:

- Login via the My Account Portal
- Become familiar with the Reporter layout and options
- Navigate the various Reporter choices

#### For the best user experience:

- Use a fully supported browser MS Edge, Google Chrome or Mozilla Firefox
- Set browser to full screen
- Set browser zoom to 80%

## Get started | How to log in

#### Go to:

https://www.globalservices.bt.com/gslogin/#/login

To access the self service portal, you'll first need to log in to your BT My Account with your username and password. This will be supplied to you via the Voice Team Approval Process.

If this is the first time accessing this site you'll be required to create a 6-digit PIN and set up your security questions.

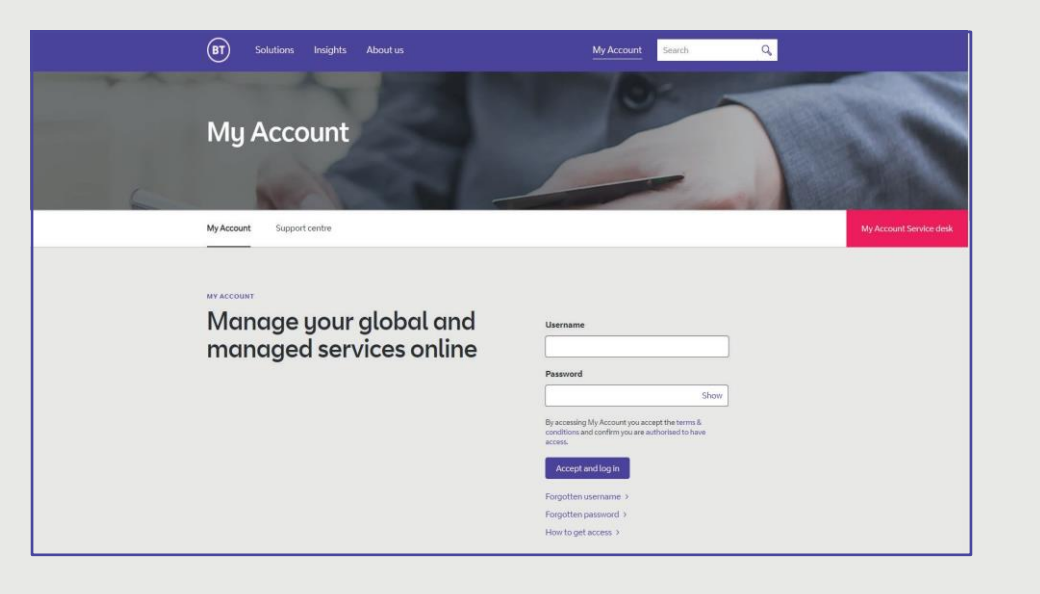

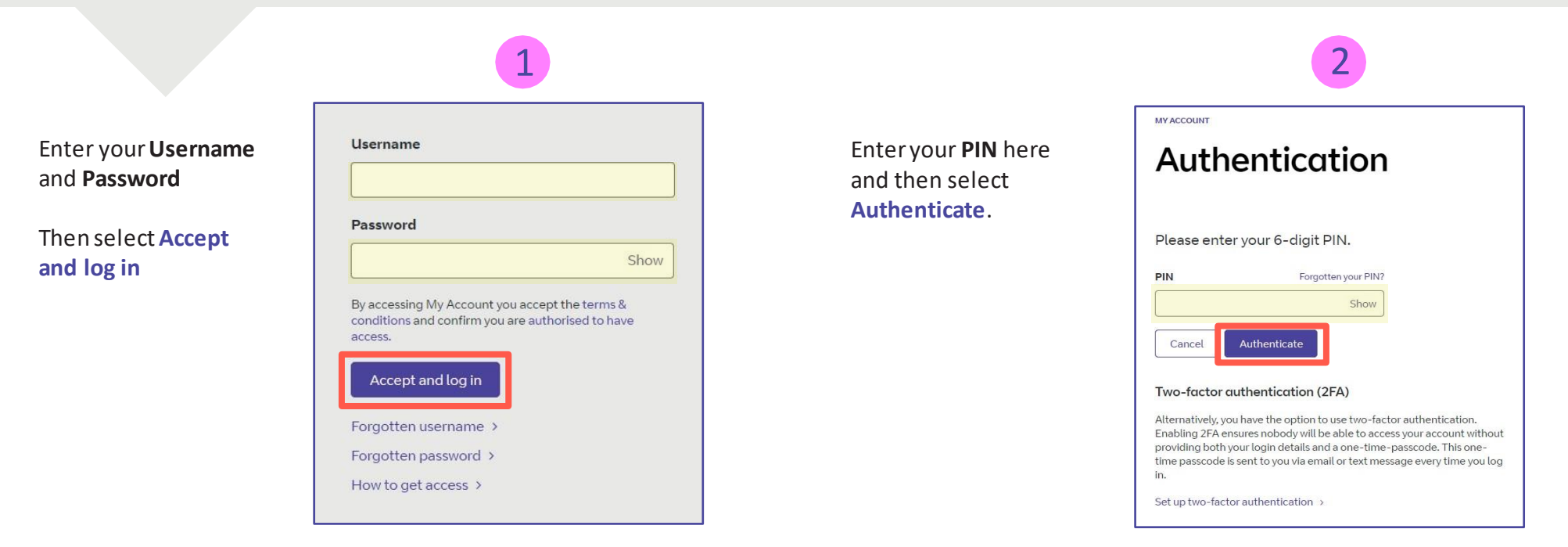

#### Welcome to your BT My Account Dashboard.

**Select View applications** to go to the applications that you have access to.

| Access your fo                                    | avourite applications right from                           | the dashboard                    |
|---------------------------------------------------|------------------------------------------------------------|----------------------------------|
| Mark applicati                                    | ions as favourite via their options menu ( : ) in the appl | ications overview.               |
|                                                   | View applications                                          |                                  |
| Summent & FACe                                    |                                                            |                                  |
| - Support at Has                                  |                                                            |                                  |
| My Account overview<br>A quick look at My Account | User guide<br>How to use My Account                        | FAQs<br>Vour questions, answered |
| Access to all your applications,                  | Discover how to use the new features of                    | We've looked at some of the most |
| notifications and more – all in one place.        | My Account.                                                | common questions and queries.    |
|                                                   |                                                            |                                  |
|                                                   |                                                            |                                  |

If you'd like the VQSP application to appear on your **Dashboard** for quick access, you can set it up as a *Favourite* by clicking on to the options menu () then choose **Favourite** 

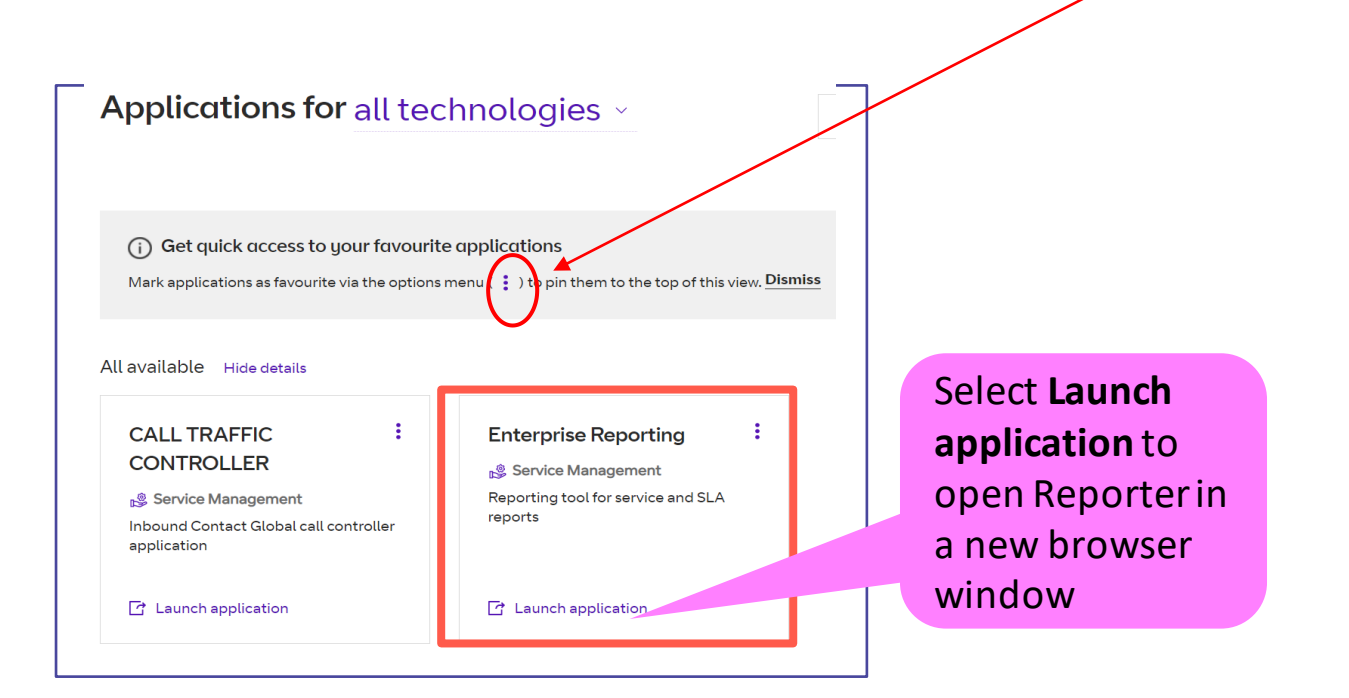

## **Call Traffic Reporter Home**

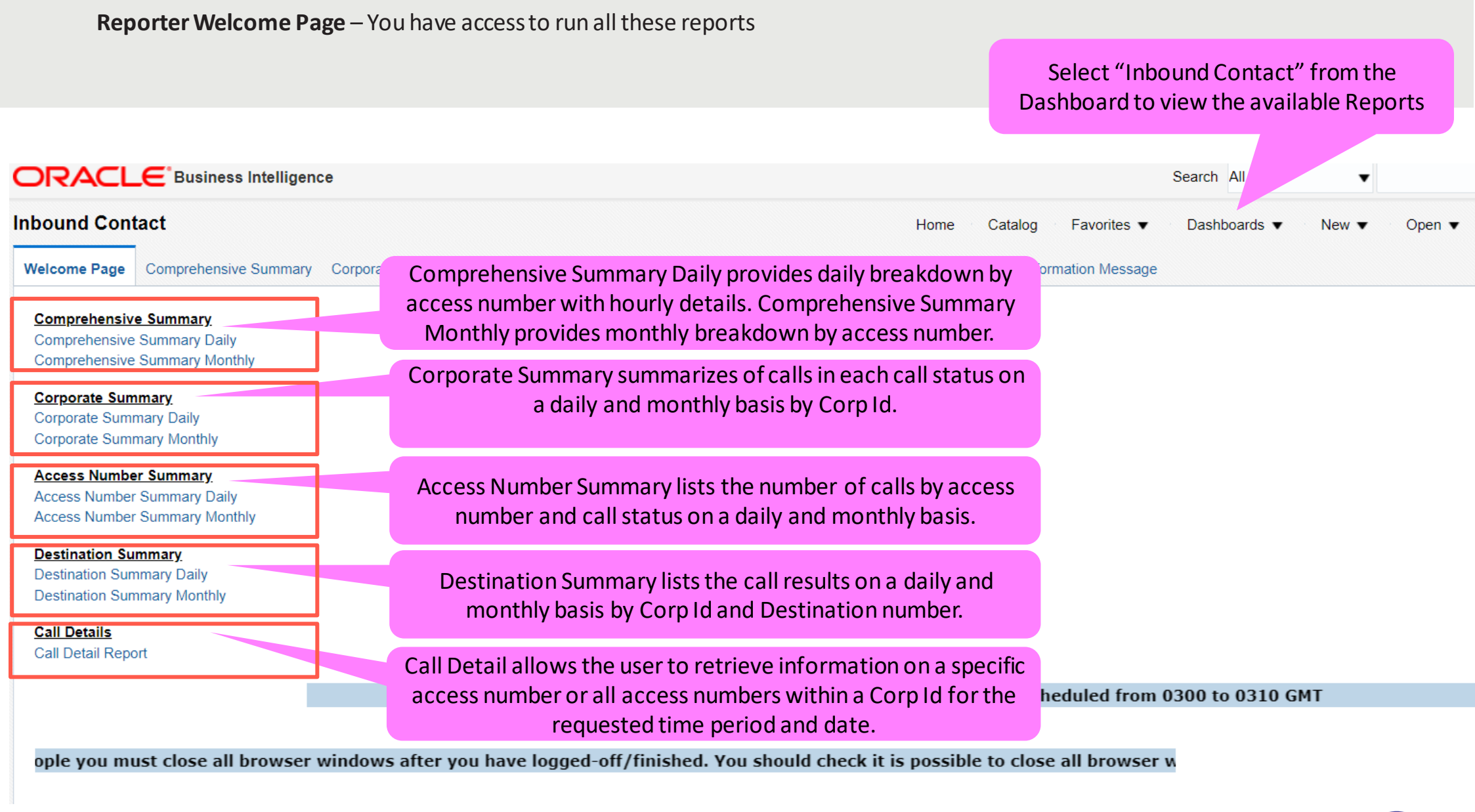

## Welcome Page

Report Selection - Click on the Comprehensive Summary Daily report to get to selection screen

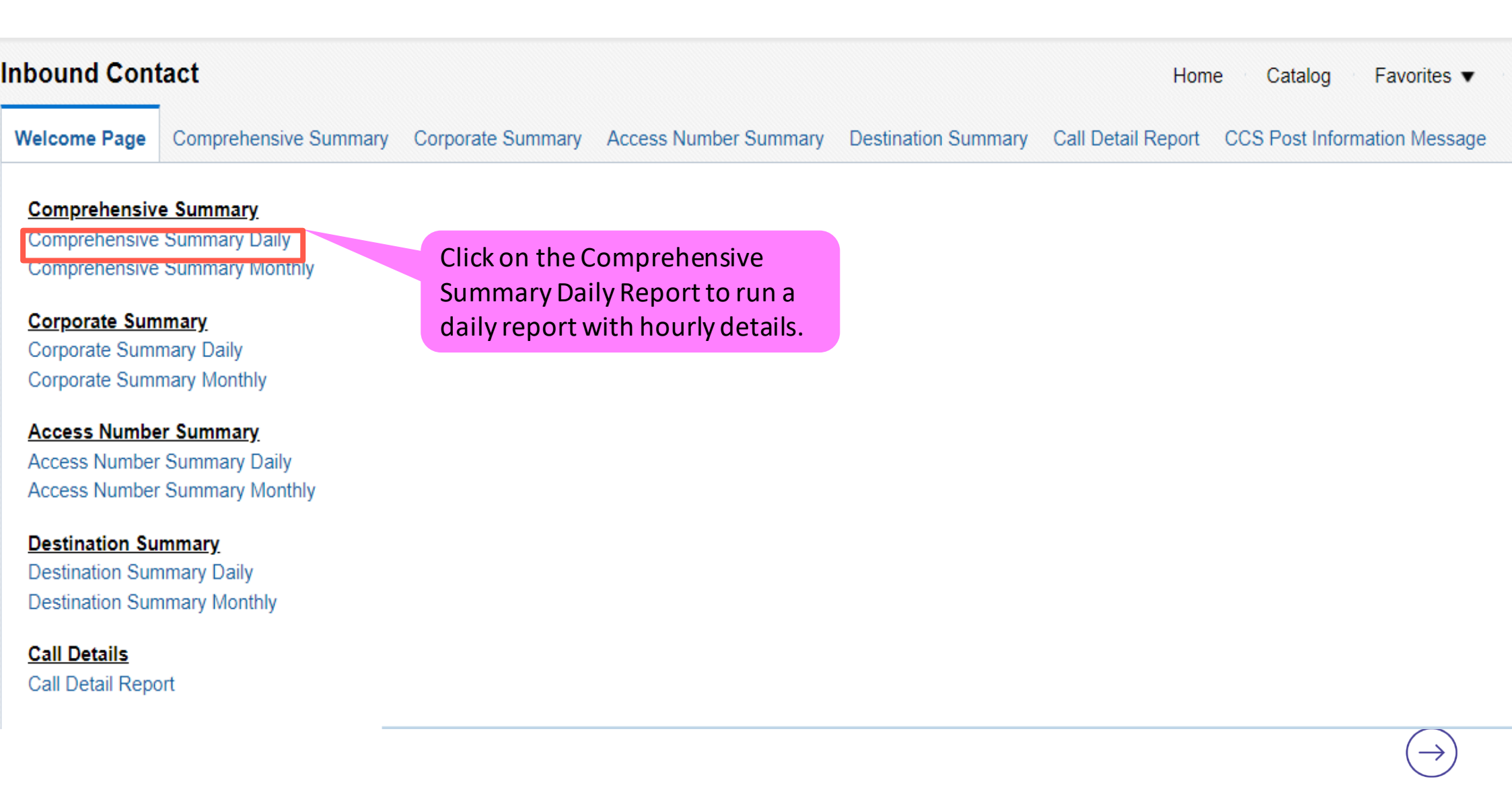

**Selection Input** – Select the Corp Id, Access Number(s), Dates (from – to dates), Hours (if need specific hours) and click Apply to run the report

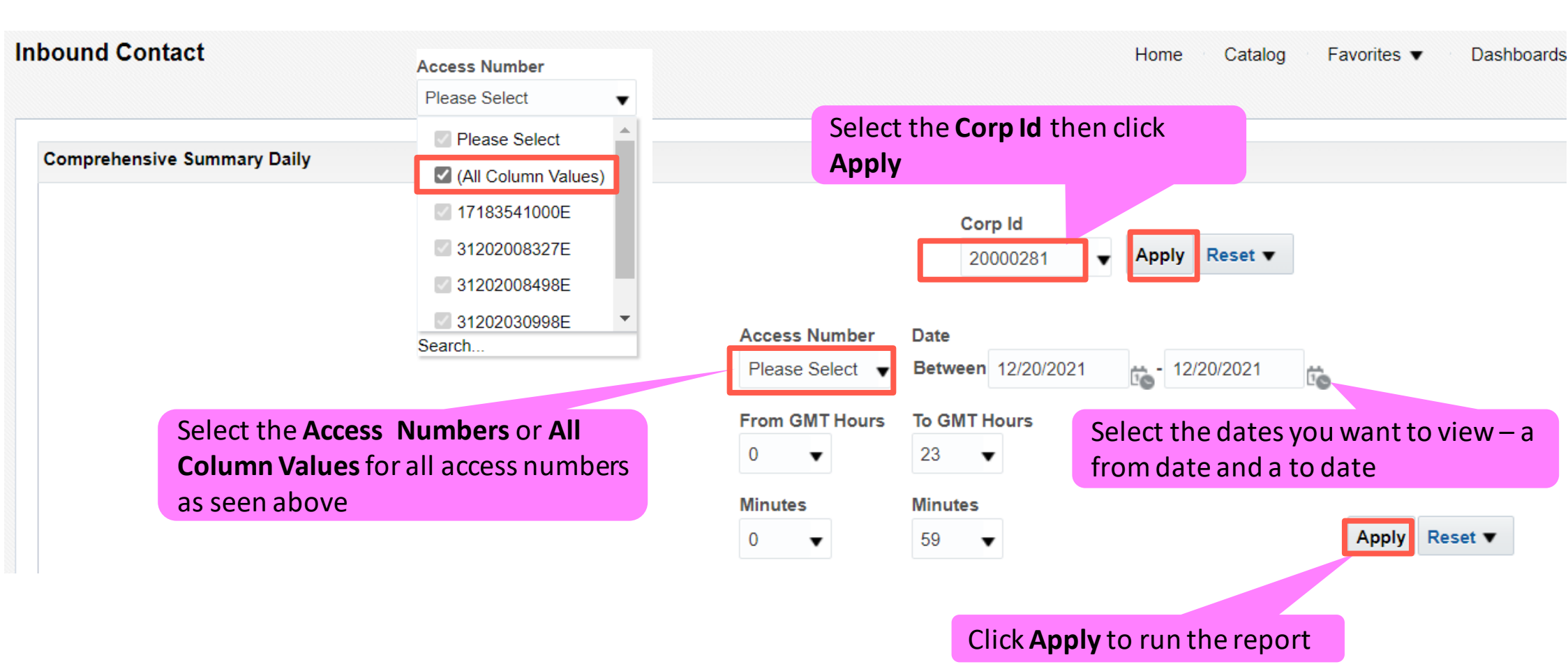

## **Comprehensive Summary Daily Report Output Screen**

Selection Output Graph – The top of the screen you will see a graph with completed and not answered calls by date and hour.

**Selection Output Details** – The bottom of the screen you will see the details for the date by hour with call results, Origintaion Country, Access Number, Termination Information with number of calls and the total minutes.

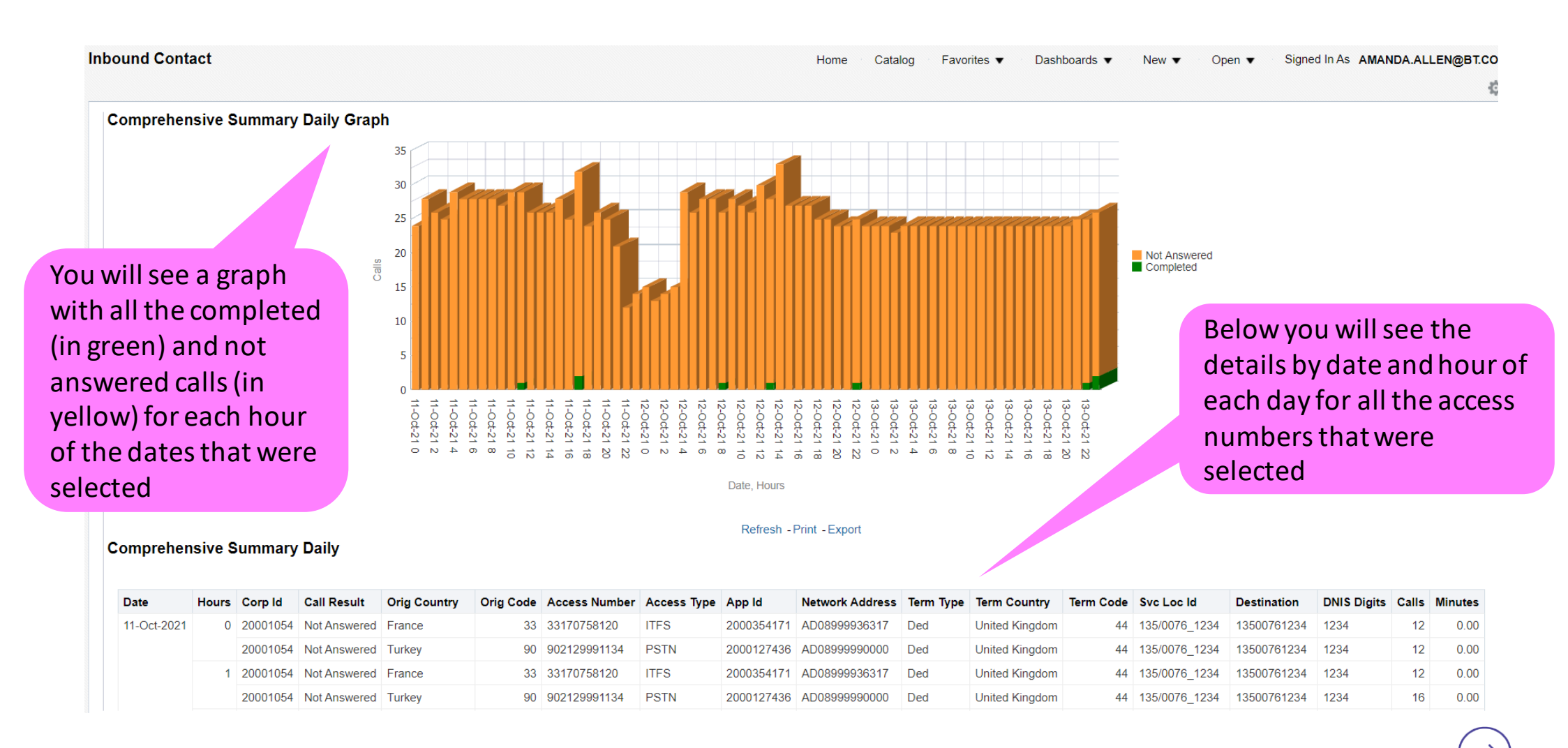

## This is a test account used for demos

## Welcome Page

**Report Selection** – Click on the Call Detail Report report to get to selection screen

| Inbound Cont                                                                                       | tact                                                         |                                           |                               |                     | Hom                | e Catalog       | Favorites <b>v</b> |
|----------------------------------------------------------------------------------------------------|--------------------------------------------------------------|-------------------------------------------|-------------------------------|---------------------|--------------------|-----------------|--------------------|
| Welcome Page                                                                                       | Comprehensive Summary                                        | Corporate Summary                         | Access Number Summary         | Destination Summary | Call Detail Report | CCS Post Inform | ation Message      |
| Comprehensive                                                                                      | <u>e Summary</u><br>Summary Daily                            |                                           |                               |                     |                    |                 |                    |
| Comprehensive<br>Corporate Sum<br>Corporate Sum<br>Corporate Sum<br>Access Number<br>Access Number | mary Daily<br>mary Daily<br>mary Monthly<br>er Summary Daily |                                           |                               |                     |                    |                 |                    |
| Access Number<br>Destination Sun<br>Destination Sun<br>Destination Sun                             | Summary Monthly<br>mmary<br>nmary Daily<br>nmary Monthly     |                                           |                               |                     |                    |                 |                    |
| Call Details<br>Call Detail Repo                                                                   | ort<br>Clic<br>ru                                            | ck on the Call Deta<br>un a report with c | ail Report to<br>all details. |                     |                    |                 | $\rightarrow$      |

## Call Detail Report Input Screen

Selection Input – Select the Corp Id, Access Number(s), Dates (from/to dates – not to exceed 2 consecutive days), Hours (if need specific hours) and click Apply to run the report

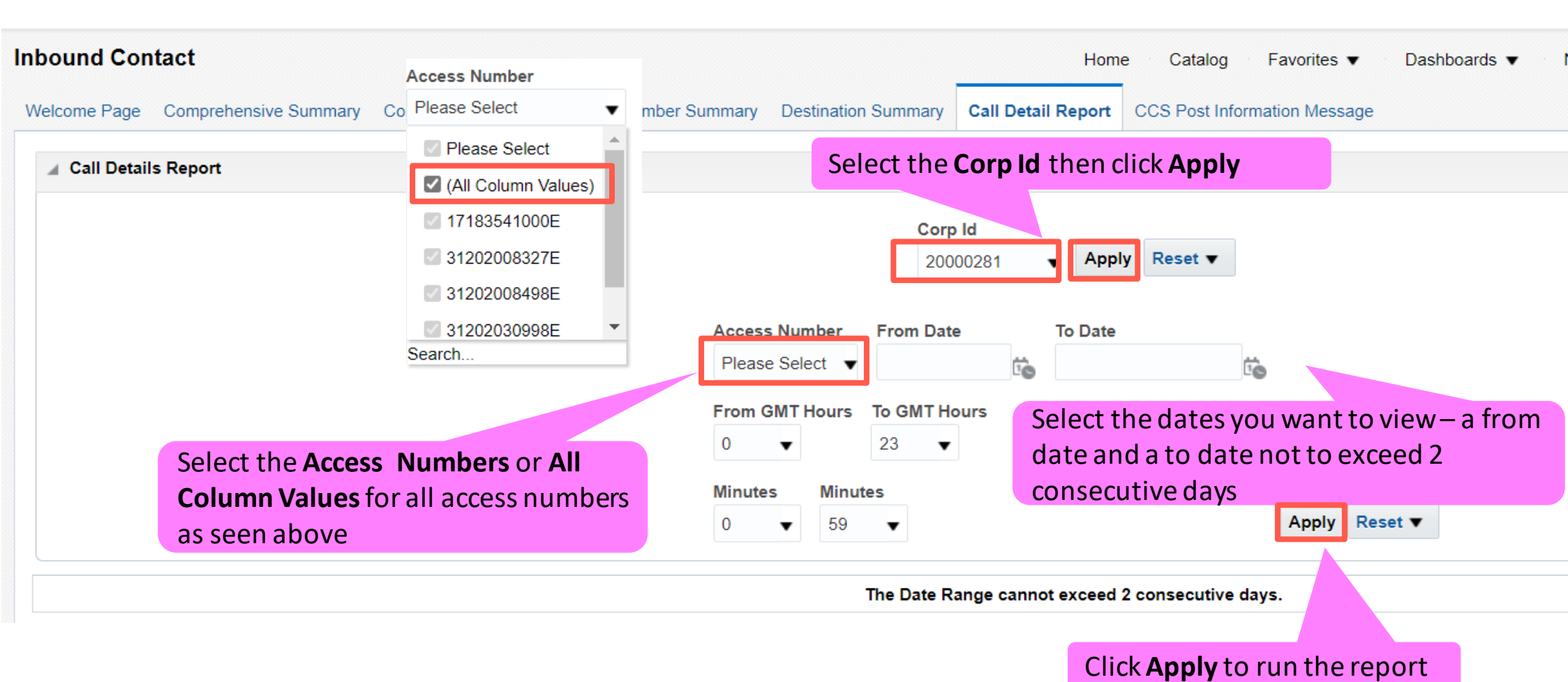

**Selection Output Details** – The screen provides you with the details for the days that were selected which include all call details for each call including call results and details, Origination Country, Access Number, Termination Information with number of calls, start and end time and the call duration along with many other detail.

| Ibound Contact<br>Nelcome Page Comprehensive Summary Corporat |                 | E<br>f                                | Below you will see the details of each call<br>for the date(s) that were selected including<br>completed and not answered calls |                 |                |                  |            |                    |                  | Favorites ▼<br>mation Message | Dashboards   | Dashboards 🔻 🔹 N  |               | New   Ope   |                | Signed In As 🏼        | AS AMANDA.ALLEN@      |                        | увт.сом<br>ф               |                             |                |             |
|---------------------------------------------------------------|-----------------|---------------------------------------|----------------------------------------------------------------------------------------------------|-----------------|----------------|------------------|------------|--------------------|------------------|-------------------------------|--------------|-------------------|---------------|-------------|----------------|-----------------------|-----------------------|------------------------|----------------------------|-----------------------------|----------------|-------------|
| Call Deta                                                     | il Report       | t                                     |                                                                                                    |                 |                |                  |            |                    |                  |                               |              |                   |               |             |                |                       |                       |                        |                            |                             |                |             |
| Corp Id                                                       | Call<br>Result  | Call<br>Result<br>Details             | Orig<br>Code                                                                                                    | Orig<br>Country | Access<br>Type | Access<br>Number | App Id     | Network<br>Address | Caller<br>Number | Term<br>Type                  | Term<br>Code | Term<br>Country   | Svc Loc Id    | Destination | DNIS<br>Digits | Call<br>Start<br>Date | Call<br>Start<br>Time | Call<br>Answer<br>Time | Call<br>Disconnect<br>Time | Call<br>Duration<br>Minutes | SCR<br>Allowed | SCR<br>Barr |
| 20001054                                                      | Not<br>Answered | Call not<br>Delivered -<br>Congestion | 90                                                                                                    | Turkey          | PSTN           | 902129991134     | 2000127436 | AD08999990000      |                  | Ded                           | 44           | United<br>Kingdom | 135/0076_1234 | 13500761234 | 1234           | 12-<br>Oct-<br>2021   | 00:03:59              | 00:00:00               | 00:00:00                   | 0.000                       | N              | N           |
| 20001054                                                      | Not<br>Answered | Call not<br>Delivered -<br>Congestion | 90                                                                                                    | Turkey          | PSTN           | 902129991134     | 2000127436 | AD08999990000      |                  | Ded                           | 44           | United<br>Kingdom | 135/0076_1234 | 13500761234 | 1234           | 11-<br>Oct-<br>2021   | 00:04:00              | 00:00:00               | 00:00:00                   | 0.000                       | N              | N           |
| 20001054                                                      | Not<br>Answered | Call not<br>Delivered -<br>Congestion | 33                                                                                                    | France          | ITFS           | 33170758120      | 2000354171 | AD08999936317      | 37928250000      | Ded                           | 44           | United<br>Kingdom | 135/0076_1234 | 13500761234 | 1234           | 11-<br>Oct-<br>2021   | 00:04:03              | 00:00:00               | 00:00:00                   | 0.000                       | N              | N           |
| 20001054                                                      | Not<br>Answered | Call not<br>Delivered -<br>Congestion | 90                                                                                                    | Turkey          | PSTN           | 902129991134     | 2000127436 | AD08999990000      |                  | Ded                           | 44           | United<br>Kingdom | 135/0076_1234 | 13500761234 | 1234           | 12-<br>Oct-<br>2021   | 00:08:59              | 00:00:00               | 00:00:00                   | 0.000                       | N              | N           |
| 20001054                                                      | Not<br>Answered | Call not<br>Delivered -<br>Congestion | 90                                                                                                    | Turkey          | PSTN           | 902129991134     | 2000127436 | AD08999990000      |                  | Ded                           | 44           | United<br>Kingdom | 135/0076_1234 | 13500761234 | 1234           | 11-<br>Oct-<br>2021   | 00:09:00              | 00:00:00               | 00:00:00                   | 0.000                       | N              | N           |
| 20001054                                                      | Not<br>Answered | Call not<br>Delivered -<br>Congestion | 33                                                                                                    | France          | ITFS           | 33170758120      | 2000354171 | AD08999936317      | 37928250000      | Ded                           | 44           | United<br>Kingdom | 135/0076_1234 | 13500761234 | 1234           | 11-<br>Oct-<br>2021   | 00:09:02              | 00:00:00               | 00:00:00                   | 0.000                       | N              | N           |
| 20001054                                                      | Not<br>Answered | Call not<br>Delivered -<br>Congestion | 90                                                                                                    | Turkey          | PSTN           | 902129991134     | 2000127436 | AD08999990000      |                  | Ded                           | 44           | United<br>Kingdom | 135/0076_1234 | 13500761234 | 1234           | 12-<br>Oct-<br>2021   | 00:13:58              | 00:00:00               | 00:00:00                   | 0.000                       | N              | Ν           |
| 20001054                                                      | Not<br>Answered | Call not<br>Delivered -<br>Congestion | 33                                                                                                    | France          | ITFS           | 33170758120      | 2000354171 | AD08999936317      | 37928250000      | Ded                           | 44           | United<br>Kingdom | 135/0076_1234 | 13500761234 | 1234           | 11-<br>Oct-<br>2021   | 00:14:00              | 00:00:00               | 00:00:00                   | 0.000                       | N              | Ν           |
| 20001054                                                      | Not<br>Answered | Call not<br>Delivered -<br>Congestion | 90                                                                                                    | Turkey          | PSTN           | 902129991134     | 2000127436 | AD08999990000      |                  | Ded                           | 44           | United<br>Kingdom | 135/0076_1234 | 13500761234 | 1234           | 11-<br>Oct-<br>2021   | 00:14:00              | 00:00:00               | 00:00:00                   | 0.000                       | Ν              | Ν           |
| 20001054                                                      | Not             | Call not                              | 90                                                                                                    | Turkey          | PSTN           | 902129991134     | 2000127436 | AD08999990000      |                  | Ded                           | 44           | United            | 135/0076_1234 | 13500761234 | 1234           | 12-                   | 00:18:58              | 00:00:00               | 00:00:00                   | 0.000                       | N              | Ν           |

**Output Details** – At the bottom of each output screen you will have the option to download the report into a few different application (ie. Excel, Powerpoint, etc)

|   |            |               |             |       |                     |             | Click or             | n <b>Export</b> and y        | you wi<br>downla                                   | ll see o<br>oad vo  | lifferent <i>a</i><br>ur data E | ipplicatio<br>or examp | ns<br>le |  |  |  |
|---|------------|---------------|-------------|-------|---------------------|-------------|----------------------|------------------------------|----------------------------------------------------|---------------------|---------------------------------|------------------------|----------|--|--|--|
|   | 2000354171 | AD08999936317 | 37928250000 | Ded 4 | 4 United<br>Kingdor | 135/00<br>n | downlo<br>columr     | ading to Exce<br>and customi | l will allow you to sort on any<br>ze your reports |                     |                                 |                        |          |  |  |  |
| 1 | 2000127436 | AD08999990000 |             | Ded 4 | 4 United<br>Kingdor | 135/00<br>n | 76_1234              | 1                            | 1234                                               | 12-<br>Oct-<br>2021 | 00:38:59                        | 00:00:00               | 00:0     |  |  |  |
|   | 2000354171 | AD08999936317 | 37928250000 | Ded 4 | 4 United<br>Kingdor | 135/00<br>n | 76_1234              | 13. /61234                   | 1234                                               | 11-<br>Oct-<br>2021 | 00:39:00                        | 00:00:00               | 00:0     |  |  |  |
| 1 | 2000127436 | AD08999990000 |             | Ded 4 | 4 United<br>Kingdor | 135/00<br>n | <sup>76</sup> 🔚 Exce | el 2007+<br>erpoint 2007+    | 1234                                               | 11-<br>Oct-<br>2021 | 00:39:00                        | 00:00:00               | 00:0     |  |  |  |
| 1 | 2000127436 | AD08999990000 |             | Ded 4 | 4 United<br>Kingdor | 135/00<br>n | 76 🔚 Web             | Archive (.mht)               | 1234                                               | 12-<br>Oct-<br>2021 | 00:43:59                        | 00:00:00               | 00:0     |  |  |  |
|   |            |               | ^           |       | Refr                | esh - Print | - Export             | Add to Briefing              | Book                                               |                     |                                 |                        |          |  |  |  |

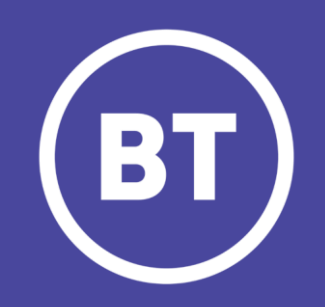